# **Tutoriales** de **Instalación** y **Configuración** de *Linkify*

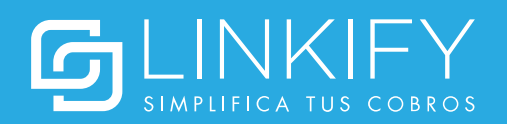

#### Instalar el plugin

1. Descarga el .zip del plugin desde https://linkify.cl/plugins/Linkify-Woocommerce.zip

2. En el panel de administración de Wordpress, dirígete a la pestaña **Plugins** y selecciona **Agregar nuevo.** 

| 1                 | 쉽 testwoo 🛛 6                         | 투 0 🕂 Nuevo                                                                                 | •                                                                                   |  |  |  |  |  |  |
|-------------------|---------------------------------------|---------------------------------------------------------------------------------------------|-------------------------------------------------------------------------------------|--|--|--|--|--|--|
| <b>63</b> 3       | Escritorio                            | <u>¡WordPress 5.2.1</u> está disponible! <u>Po</u>                                          | r favor actualiza ahora.                                                            |  |  |  |  |  |  |
| ォ                 | Entradas                              |                                                                                             |                                                                                     |  |  |  |  |  |  |
| 91                | Multimedia                            | Plugins Agregar nuevo                                                                       |                                                                                     |  |  |  |  |  |  |
| ۲                 | Páginas                               | Parece que tu tienda no está usando u                                                       | na conexión segura. Recomendamos encarecidamente servir toda tu w                   |  |  |  |  |  |  |
| •                 | Comentarios                           |                                                                                             |                                                                                     |  |  |  |  |  |  |
| Woo               | WooCommerce                           | Todos (1)   Activado (1)   Actualización disponible (1)         Acción masiva       Aplicar |                                                                                     |  |  |  |  |  |  |
| ۳                 | Productos                             | Plugin                                                                                      | Descripción                                                                         |  |  |  |  |  |  |
| ×                 | Apariencia                            | WooCommerce                                                                                 | Una herramienta de eCommerce que te ayuda a vende                                   |  |  |  |  |  |  |
| Ń                 | Plugins 1                             | Ajustes   Desactivar                                                                        | Versión 3.6.2   Por Automattic   Ver detalles   Documen                             |  |  |  |  |  |  |
| <b>Plu</b><br>Agr | <b>gins instalados</b><br>regar nuevo | Stá disponible una nueva                                                                    | versión de WooCommerce. <u>Ver los detalles de la versión 3.6.4</u> o <u>actual</u> |  |  |  |  |  |  |
| Edi               | tor de Plugin                         | Plugin                                                                                      | Descripción                                                                         |  |  |  |  |  |  |

3. Haz click en Subir Plugin y carga el archivo .zip descargado

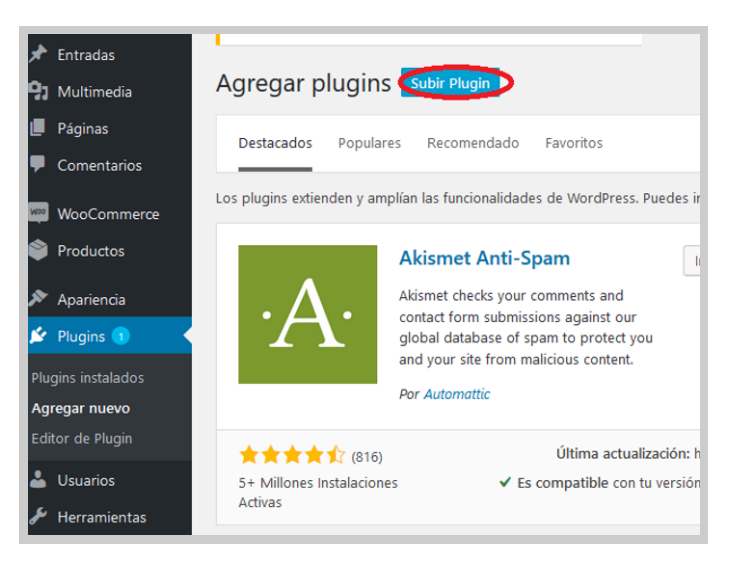

4. En la pestaña de plugins, activa el plugin Linkify.

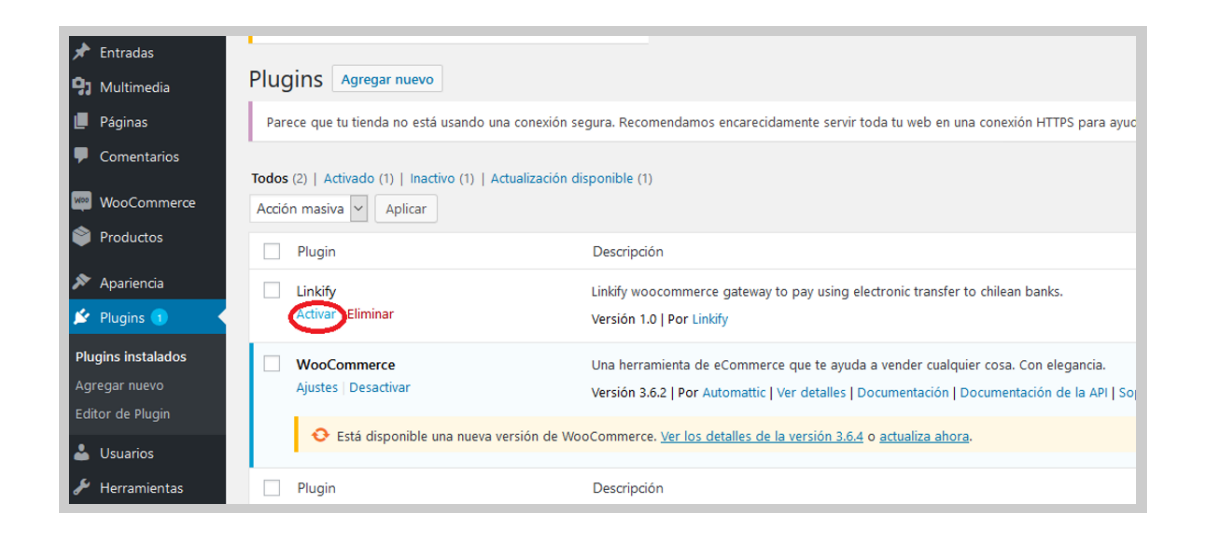

#### Obtener las credenciales de integración

Antes de instalar y configurar el plugin con tu cuenta de Linkify, es necesario que obtengas las credenciales de integración, tal como se detalla a continuación:

| General                  |              |                             |
|--------------------------|--------------|-----------------------------|
| Resumen                  |              |                             |
| Cobros                   |              |                             |
| Cobros a terceros        | \$           |                             |
| Enlaces de pago          | )ā           |                             |
| Contactos                | B            |                             |
|                          |              | Entra en Linkify y dirígete |
| Banco                    |              | a la pestaña <b>Cuentas</b> |
| Transferencias recibidas | $\checkmark$ | usando el menú lateral.     |
| Validaciones             | ~            |                             |
|                          |              |                             |
| Mi Linkify               |              |                             |
| Cuentas                  |              |                             |
| Usuarios                 | <b>:</b>     |                             |
| Mi perfil                |              |                             |
| Mi perfil                |              |                             |

| Información de<br>contacto | Fecha de inicio                         | Acciones      |                                                   |
|----------------------------|-----------------------------------------|---------------|---------------------------------------------------|
| -                          | 07/05/2019                              | =             |                                                   |
|                            | HUEHUEHUE                               |               | 2.                                                |
|                            | 😂 Configurar                            |               | Presiona <b>Acciones,</b>                         |
|                            | 🖋 Editar                                |               | y luego <b>Ver credenciale</b><br>de integración. |
|                            | 🖋 Editar cuenta banc                    |               |                                                   |
|                            | <ul> <li>Ver credenciales de</li> </ul> | e integración |                                                   |
|                            | O Deshabiltiar                          |               |                                                   |

| ID de cuenta  |        |
|---------------|--------|
|               | ۵      |
| Clave privada |        |
|               | ٥      |
|               | Cerrar |
|               |        |

3.

Una vez allí, se desplegará la información para integrar Linkify con otros sistemas. El ID de cuenta y la clave privada serán usados para vincular tu cuenta de Linkify con el plugin de Woocommerce en pasos posteriores.

#### **Configurar el plugin**

**1.** En el panel de administración de Wordpress, selecciona **WooCommerce > Ajustes** en el menú lateral.

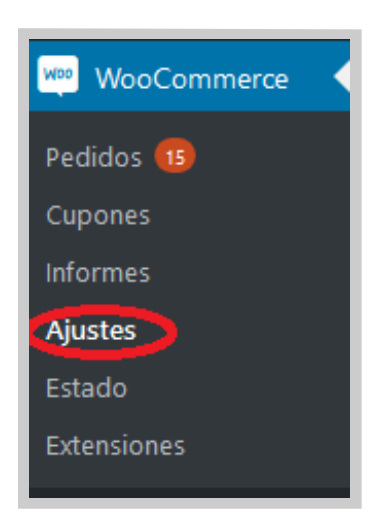

2. Dirígete a la pestaña Pagos y selecciona Configuración en el medio de pago de Linkify.

| General         | Productos Envio Pagos Cuentas y privacidad Correos electrónicos Avanzado                                                                                                    |            |                                                                                                    |               |  |  |  |  |  |  |
|-----------------|----------------------------------------------------------------------------------------------------|------------|----------------------------------------------------------------------------------------------------|---------------|--|--|--|--|--|--|
| Parece que      | Parece que la tienda no está usando una conexión segura. Recomendanos encarecidamente servir toda la web en una conexión HTIPS para ayudar a mantener seguros los datos de los clientes. <u>Aconstitu nais aquí</u> . |            |                                                                                                    |               |  |  |  |  |  |  |
| vlétodos d      | rpago                                                                                                    |            |                                                                                                    |               |  |  |  |  |  |  |
| in la siguiente | ista se muestran los métodos de pago instalados. Avrástralos y suéltalos para ordenarlos y controlar cômo se verán en                                                                                                 | la tienda. |                                                                                                    |               |  |  |  |  |  |  |
|                 | Método                                                                                                    | Activado   | Dwscripción                                                                                                    |               |  |  |  |  |  |  |
| = ~ ~           | Transferencia bancaria directa                                                                                                    |            | Obtén pagos en persona mediante transferencia bancaria. También conocida como transferencia directa al<br>banco o por cable. | Configuración |  |  |  |  |  |  |
| = ^ ~           | Pages per chaque                                                                                                    |            | Obtén pagos en persona mediante cheques. Esta pasarela de pago offine también puade ser útil para<br>pruebas de compra.      | Configuración |  |  |  |  |  |  |
| = ^ ~           | Contra reemboloo                                                                                                    |            | Haz que tus clientes paguen en efectivo (o por otros medios) en el momento de la entrega.                                    | Configuración |  |  |  |  |  |  |
| = ^ ~           | PayPet                                                                                                    |            | PayPal estándar redirige a los clientes a PayPal para introducir su información de pago.                                     | Configuración |  |  |  |  |  |  |
| = ^ ~           | Linkity -                                                                                                    |            | Valida transferencias electrónicas en Chile de manera automática.                                                            | Configuración |  |  |  |  |  |  |

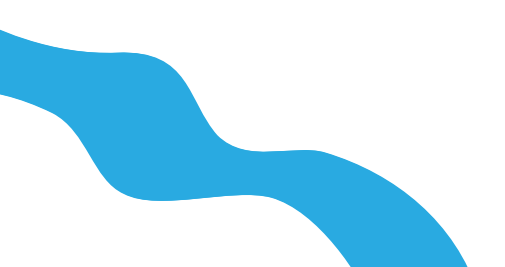

**3.** Configura el plugin con los datos necesarios. Es muy importante que ingreses el ID de cuenta y clave privada obtenidos de Linkify en la sección anterior para vincular el plugin con tu cuenta.

| (WordPress     | <u>5.2.1</u> está disp | ponible! <u>P</u> | or favor act | ualiza ahora.              |                            |         |
|----------------|------------------------|-------------------|--------------|----------------------------|----------------------------|---------|
| General        | Productos              | Envío             | Pagos        | Cuentas y privacidad       | Correos electrónicos       | Avanzad |
| Linkify        |                        |                   |              |                            |                            |         |
| Activar/Desact | tivar                  |                   | 🖌 Habilita   | r pagos con Linkify        |                            |         |
| Título         |                        | 0                 | Linkify - Ti | ansferencia electrónica    |                            |         |
| Dessinsión     |                        |                   |              |                            |                            |         |
| Descripcion    |                        | •                 | Page auto    | matico por transferencia e | iectronica a pancos chilen | 25      |
|                |                        |                   |              |                            |                            |         |
| Nombre de tu   | tienda                 | 0                 | Nombre d     | e su tienda aqui           |                            |         |
| ID de cuenta   |                        | 0                 |              |                            |                            |         |
| Clave privada  |                        | 0                 |              |                            |                            |         |
|                |                        |                   |              |                            |                            |         |
| Guardar los d  | cambios                |                   |              |                            |                            |         |

#### **Configuración Linkify**

Por último, es necesario que configures una URL de integración en tu cuenta de Linkify:

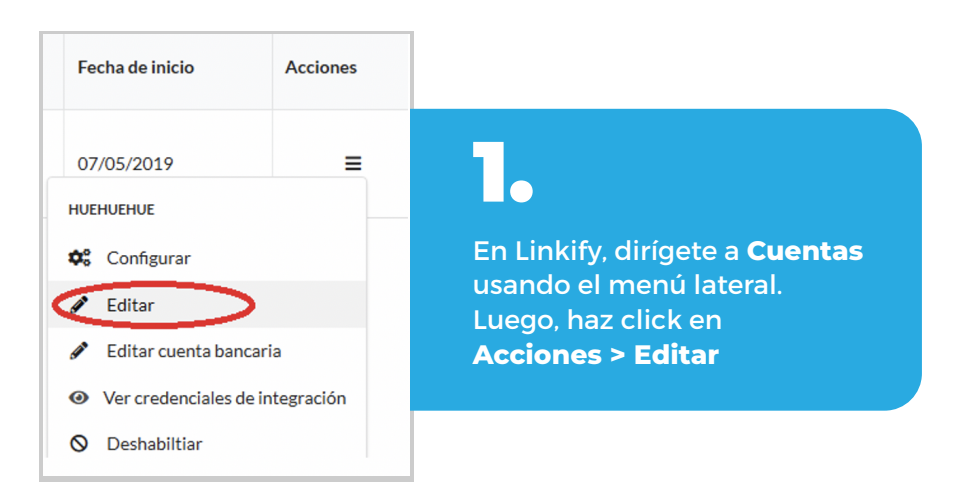

| Nombre 😧                | Email                   | 0                |  |
|-------------------------|-------------------------|------------------|--|
|                         |                         |                  |  |
| Cobros remotos          |                         |                  |  |
| Logo                    |                         |                  |  |
| Información de contacto |                         |                  |  |
|                         |                         |                  |  |
|                         | <b>Z</b> •              |                  |  |
|                         | Haz click para babilita | r Cobros romotos |  |

| Cobros remotos                                                                                                    |                                                             | 0                             |
|----------------------------------------------------------------------------------------------------|-------------------------------------------------------------|-------------------------------|
| URL de integración                                                                                                    |                                                             |                               |
| https://sutienda.cl/wc-api/linkify_gateway                                                                                                    |                                                             |                               |
|                                                                                                    |                                                             |                               |
|                                                                                                    | Cancelar                                                    | Editar                        |
| <ul> <li>Agrega tu URL de integración. Esta URL corresponde a la de tu tienda https://tutienda.cl) seguido de /wc-api/linkify_gateway Esta es una que se genera al instalar el plugin y es necesario indicarla para que Li a tu tienda correctamente.</li> <li>La opción para agregar una URL de integración aparecerá solamente babilitan los cobros romotos.</li> </ul> | a (por ejem<br>a URL espec<br>inkify se co<br>e si es que s | nplo,<br>cial<br>onecte<br>se |

#### ¡Listo!

El plugin está instalado correctamente y aparecerá como un método de pago dentro de tu tienda online.